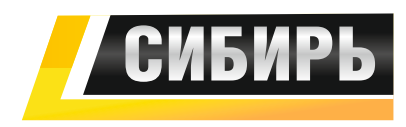

## ПРОГРАММА ДЛЯ УСТАНОВКИ ЧПУ «СИБИРЬ АРМ»

#### 1. Назначение:

Программа « Simple Cutter» (далее – программа) предназначена для управления процессом резки листового металла станком плазменной резки. Программа позволяет задавать все необходимые режимы работы станка и контролировать процесс резки.

#### 2. Установка на компьютер:

Для установки на компьютер однократно запустите файл «vcredist\_x86», находящийся в папке вместе с программой.

После этого программа готова к запуску и использованию.

#### 3. Внешний вид:

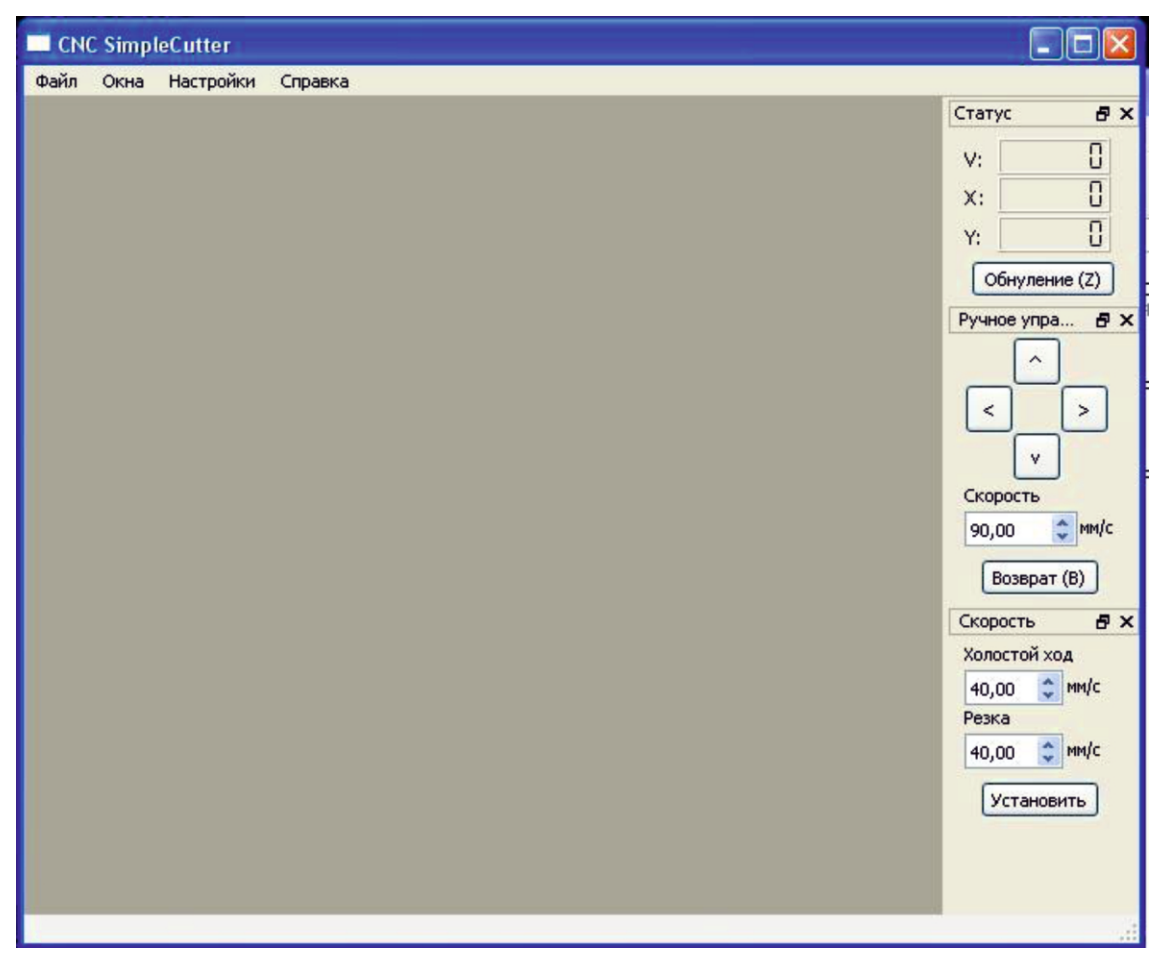

В центре окна программы находится рабочее поле, где будут открываться чертежи для резания.

В верхнем левом углу находятся кнопки выпадающих закладок «Файл», «Окна», «Настройки» и «Справка». В закладке «Файл» находятся команды открытия файла для резки и команда выхода из программы.

В закладке «Окна» находятся три команды открытия/закрытия окон «статус», «ручное управление» и «скорость». Открытие/закрытие производится однократным выбором данной команды. Открытое окно отображается птичкой перед командой.

Закладка «Настройки» содержит четыре пункта «Настройки», «Рисование Вкл.», «Контроль плазмы» и «Завершение реза»:

<u>Команда «Настройки»</u> вызывает открытия окна настроек (описание ниже). <u>Команда «Рисование Вкл.»</u> включает /выключает режим отображение процесса резания в рабочем поле.

Рисование рекомендуется выключать во время резания при использовании компьютера с одноядерным процессором.

<u>Команда «Контроль плазмы»</u> включает/выключает систему контроля горения плазмы. При включенном режиме случайное погашение плазмы приводит к немедленной остановке процесса резания, выдаче сообщения на экран и переходе в режим «пауза». Окно настроек.

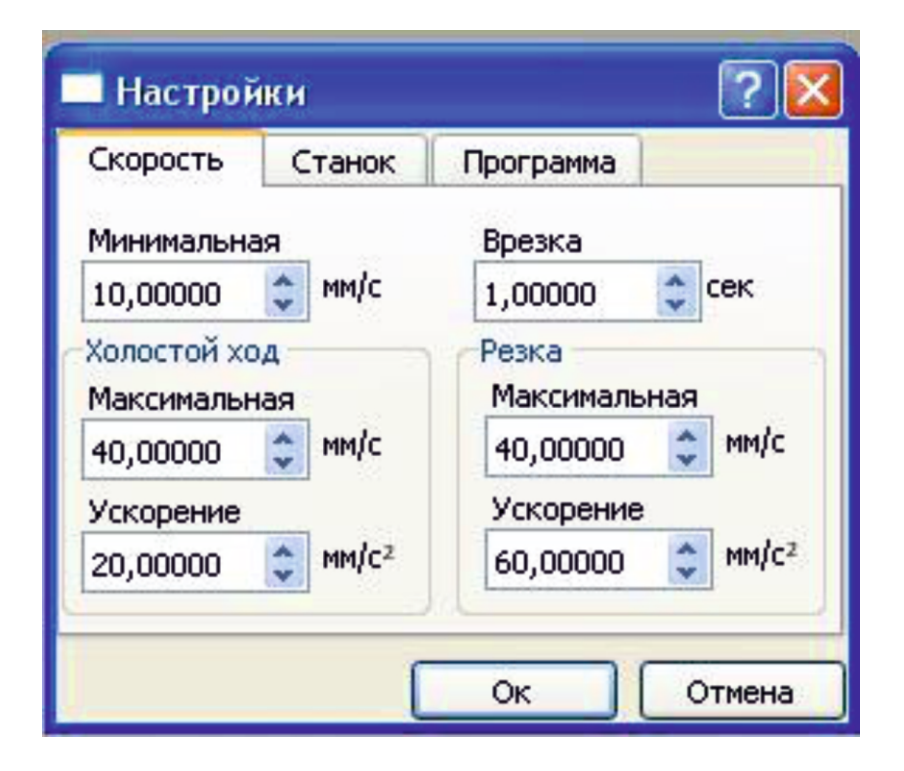

Окно имеет три закладки «Скорость», «Станок» и «Программа».

Пользователю интересна лишь первая закладка. Неквалифицированное изменение информации в других окнах может привести к наработоспособности системы или неправильной работе.

Настроечные окна расположенные в закладке «Скорость» интуитивно понятны и содержат скоростные параметры движения станка.

Изменять параметры можно либо переписыванием, либо стрелками.

Действовать параметры начинают после закрытия окна кнопкой «Ок».

В правой части окна программы располагаются открытые окна «Статус», «Ручное управление» и Скорость». Расположение окон можно изменить простым перетаскиванием, нужно помнить, что окна могут расположиться одно под другим в виде закладок.

<u>Окно «Статус»</u> содержит информационные окошки о текущих координатах по X и Y в ШАГАХ двигателей приводов и текущую скорость перемещения. Отображение происходит ТОЛЬКО при включенном режиме «Рисование Вкл.».

<u>Кнопка «Обнуление»</u> соответственно обнуляет отображаемые координаты. Вместо нажатие кнопок окна программы можно нажимать кнопки на клавиатуре, указанные на кнопках программы. Например «Обнуление» соответствует кнопке «Z» на клавиатуре.

<u>Окно «Ручное управление»</u> содержит кнопки, при нажатии на которые происходит выбранное перемещение приводов станка со скоростью, выбранной в окне. Следует иметь ввиду, что параметр скорости запоминается только после нажатия на любую кнопку перемещений.

<u>Кнопка «Возврат»</u> дает команду приводам станка вернуться в координату X=0, Y=0.

В окне «Скорость» дублируются окошки параметра скорости из окна «Настройки». Их можно изменить и в этом окне, но действовать они начнут только после нажатия кнопки «Установить».

<u>Пункт «завершение реза»</u> позволяет выбрать один из трех вариантов поведения станка после окончания выполнения программы:

- вернуться в исходную точку

-остаться в точке окончания программы и обнулить координаты -просто остановиться и ожидать действий оператора.

# 4. Исходные данные:

Исходными данными для программы являются <u>чертежи в формате DXF</u> версии 12.

Перемещение рабочего органа задается линиями в двух слоях с определенными именами:

- холостое перемещение (с погашенной плазмой) ----«MOVE»

- резание (с зажженной плазмой) ------«SLICE»

Изображения в прочих слоях в процессе не участвуют.

Рекомендуется выбирать линии с установками цвета, вида и толщины –«послою». Обязательным является наличие линии начинающейся в точке начала координат.

Следует иметь в виду, что в случае обнаружения неоднозначности в точке перехода между линиями, программа выберет направление по своему алгоритму. Линии, не имеющие соединений или не попадающие в цепь проходов, будут пропущены.

Проверить правильность подготовленных данных можно, запустив программу на любом компьютере без станка.

В рабочем поле линии холостых переходов отображаются — черным цветом, линии реза - красным.

Отрицательные координаты в рабочем поле не отображаются, но приводами станка выполняются.

5. При открытии чертежа в программе появляется окно с дополнительными кнопками управления:

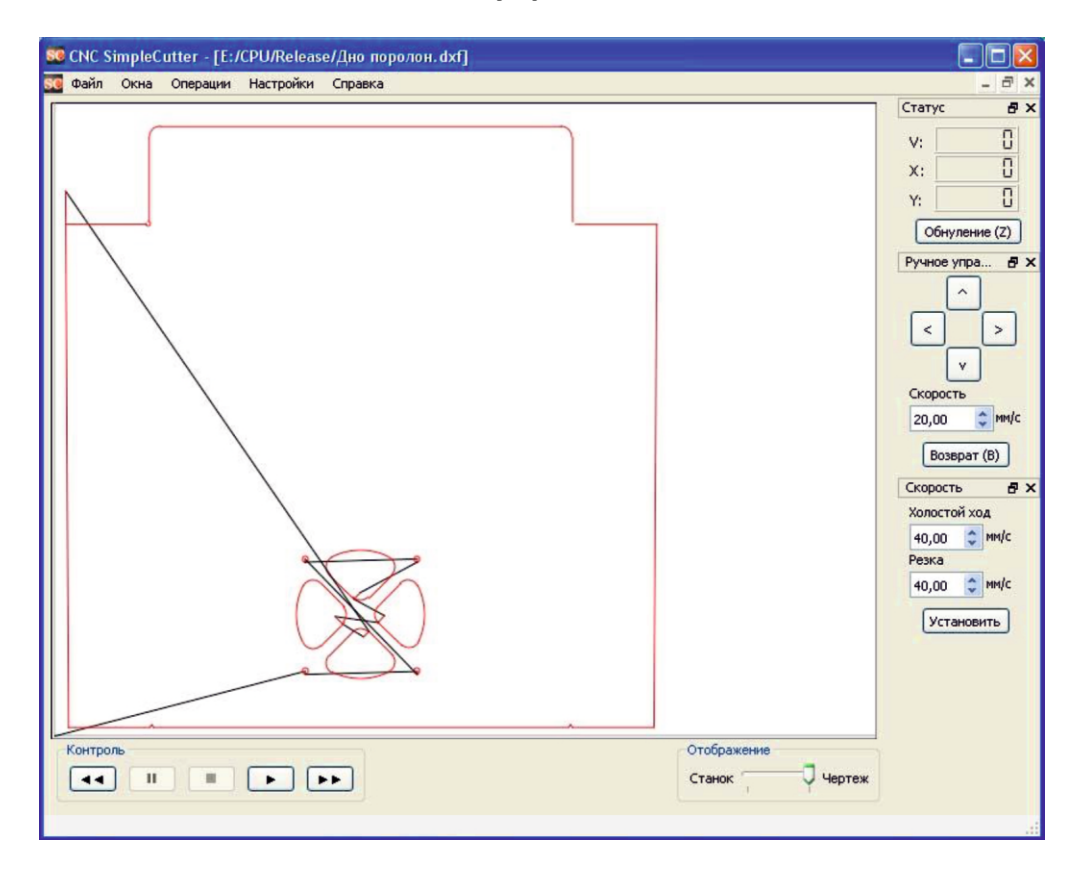

Их функциональное назначение слева направо:

- «Перемотка назад»

- «Стоп/Пауза» - временная остановка. Последующее нажатие кнопки «Старт» приведет продолжению резания.

- «Отмена» - прекращение резания данного чертежа.

Нажатие кнопки «Старт» после «Отмена» приведет к резанию чертежа с начала.

- «Старт» - запуск процесса резания.

- «Перемотка вперед»

Кнопки перемотки позволяют перед началом резания пропустить часть элементов чертежа. Пропущенные элементы отображаются серым цветом.

Одновременно можно открывать несколько окон. Запустить процесс резания в последующем окне можно только окончания резания или нажатия кнопки «Отмена» в предыдущем окне.

Не забывайте пользоваться кнопками «Обнуление» и «Возврат».

Переключатель Станок/Чертеж переключает масштаб рабочего окна в соответствии с габаритами заданными в закладке настроек станка или в файле чертежа (AutoCAD формирует автоматически).

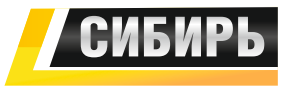

### ООО «Ресурс-комплект»

Адрес: 634040, Россия, г. Томск, ул. Высоцкого, 28 Телефоны: +7(3822) 28-27-29, 22-75-82, 28-23-86 Факс: +7 (3822) 28-27-49 Адреса электронной почты: Общие вопросы: info@sibirsvarka.ru Отдел продаж: sales@sibirsvarka.ru

8-800-100-6756